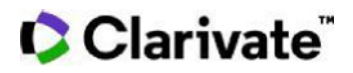

## Cortellis Generics Intelligence 合成経路を調べる

Cortellis Generics Intelligenceは製品レコード内に原薬製造過程で必要な合成経路情報を収録しています.製品名や特許、中間体・試薬名に加えAdvanced Search からも利用可能な情報フィールドより検索が可能です。本ガイドは合成経路数および中間体を検索の入り口とし、該当する原薬情報にたどり着く方法を解説します。

1. ホーム画面のAdvanced Searchをクリックし、検索ボックスにて'Routes of Synthesis' を選択後にメニュータブより 'Intermediate or Reagent'を選びます。

|                            |                     | Quick Search      | Advanced Search |       |           |        |
|----------------------------|---------------------|-------------------|-----------------|-------|-----------|--------|
|                            | Ro                  | utes of Synthesis |                 | · (6. |           |        |
|                            |                     |                   |                 |       |           | ////   |
| Select Field               | e or Respect        |                   |                 |       |           |        |
| Patent Auth<br>Publication | ority<br>Number     |                   |                 |       | Clear all | Search |
| Number of                  | Routes of Synthesis |                   |                 |       |           |        |

2. 中間体/試薬のCAS番号を入力し、'Number of Routes of Synthesis' を検索フィールドに追加します。

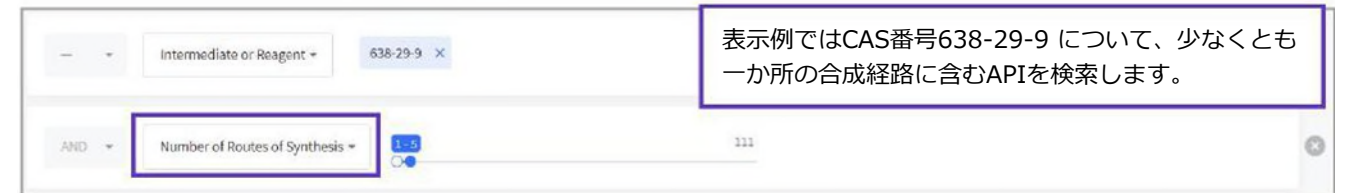

3. Number of Routes of Synthesis'の検索フィールドに表示されるスライドを左右に動かし、合成経路の幅から該 当するAPIを検索します。 最大/最小値の幅によって検索でHitするAPI数が変化し、経路の数によってAPIメーカー の関心度合いも変化します。今回は1-5の幅で絞って検索を実行します。

4. Search ボタンをクリックし検索結果を取得.

|    | - | ь |
|----|---|---|
| ea |   |   |

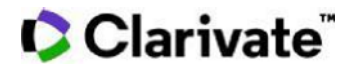

5. CAS番号638-29-9および合成経路数に紐づいた検索結果の一覧が API名の横に表示されます。

| Advanced Search Resu | lts<br>上 Export  枚索系<br>イズズ | 検索結果一覧の左上部にて表示するコラムのカスタマ<br>イズおよび検索結果の出力が可能 |               |          | Showing 1-6016 |            |
|----------------------|-----------------------------|---------------------------------------------|---------------|----------|----------------|------------|
| END PRODUCT 🔸        | ROUTES OF SYNTHESIS         | SCHEMA RANGE                                | INTERMEDIATES | REAGENTS | PATENTS        | LITERATURE |
| pentamorphone        | 1                           | ĩ                                           | 4             | 6        | 2              | ī          |
| ciprofibrate         | 4                           | 2                                           | 9             | 7        | 2              | ٥          |
| cefsulodin sodium    | .5                          | 2                                           | 9             | 15       | 1              | ٥          |

6. 検索結果一覧に表示されたroutes of synthesis の数値をクリックすると、直接Ciprofibrateの 製品レコード内の合成経路情報にアクセス可能です。

| ciprofibrate                                                                                                    |                                                                               | Alert |
|----------------------------------------------------------------------------------------------------|-------------------------------------------------------------------------------|-------|
| PRODUCT KEY INSIGHTS AN IMANUFACTURERS REGULATORY FILINGS APPROVALS CONSTRAINT DATE FORECAST & EXCLUSIVITIES LAUNCHES & PACK PRICES US MARKET SHARE LATAM MARKET SHARE | PATENTS & SPCS US PATENT CHALLENGES DEALS COMPETITIVE INSIGHTS RED SCIENTIFIC |       |
| Product Information                                                                                                    | Chemical Structure                                                            |       |
| Therapeutic Area                                                                                                    | CA5 Number: \$2214-84-3                                                       |       |
| Fibrates                                                                                                    |                                                                               |       |
| Technologies                                                                                                    | 8                                                                             |       |
| Oral formulation Small insteay is therapeutic Tablet formulation                                                                                                    | CI CI CH                                                                      |       |

7. レコード画面をスクロールダウンすると、合成経路、中間体、試薬の一覧が確認可能です。

| Select Schema 2 -            | 特定のSchemeを選択するとCAS 638-29-9を含む合成医経路を<br>表示します。 |
|------------------------------|------------------------------------------------|
| Intermediates 9              |                                                |
| CAS: 100-42-5 Ethenylbenzene | CAS: 538-29-9 Pentannel chloride               |
| CAS: 100-42-5 Phenylethylene | CAS: 838-28-9 Valency/ chloride                |
| CAS: 100-42-5 Styrene        | CAS: 838-29-9 Valeryl chloride                 |

8. 画面を更にスクロールダウンすると、デューデリジェンス実施の参考となる特許、文献、生物学的分析手法などの情報にアクセス可能です。

|                    | 特許や特許権者名                                | るをクリックして製造の実現可能性の検証につかいます                                              |
|--------------------|-----------------------------------------|------------------------------------------------------------------------|
| PUBLICATION NUMBER | PATENT HOLDER                           | IIICE                                                                  |
| CN-103613498       | Zhejlang Hengkang Pharmaceutical Co Ltd | Synthetic method of ciprofibrate                                       |
| CN-104909994       | Zhejiang Hengkang Pharmaceutical Co Ltd | Method for synthesizing ciprofibrate intermediate and the intermediate |

【製品に関するお問い合わせ】 クラリベイト カスタマーケア (ts.support.jp@clarivate.com)